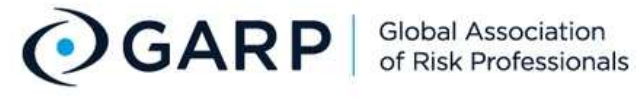

Enter search keyword

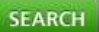

#### About GARP

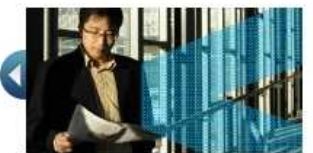

The Global Association of Risk Professionals (GARP) is the only globally recognized leader in financial risk testing and certification programs, and educational and training activities. Learn More

## Financial Risk Manager (FRM)

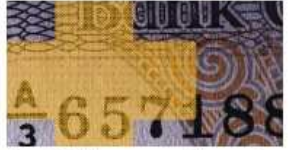

Financial risk management is one of the top skill sets to have in the financial services industry today and offers excellent visibility and outstanding earning potential. Learn More

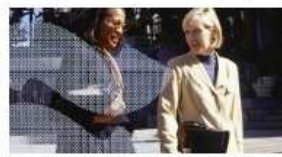

Energy Risk Professional (ERP)

The Energy Risk Professional (ERP) program is designed to measure an energy risk professional's ability to manage risk in a real-world energy environment. Learn More

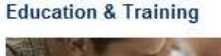

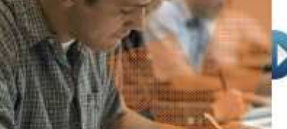

Risk education, training and certification helps ensure all employees have a clear understanding of the functions of the financial system and the risks assumed by their own institutions. Learn More

LOG IN

#### **Testing & Certification**

Financial Risk Manager (FRM <sup>®</sup>) ial (ERP <sup>w</sup>)

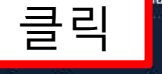

# **Education & Training**

Risk Governance for Boards of Directors

Advanced Risk Programs

International Certificate in Banking **Risk & Regulation** 

- Foundations of Banking Risk
- Country Programs

Training

# Resources

Digital Library

University Programs

**Meetings & Events** 

Research Papers (SSRN) **Conferences & Conventions** 

# **Risk Management eJournal**

Webcasts

### Membership

Chapters

**Chapter Meetings** 

**Career Services** 

Job Search & Recruiting

Job Board

Coaching

Career Advice

Become a Member Renew my Membership

# **Risk Professional Magazine** Newsletters

News & Publications

Not a Member?

Log In Enter email

Register | Membership Benefits

| Welcon | e to GARP | finance@epasskorea. | Remember me LOGN |
|--------|-----------|---------------------|------------------|
|        |           |                     |                  |
|        |           |                     |                  |
|        |           |                     |                  |

| ()G                   | ARP Testing and<br>Certification                                                                                                    |                                   |        |
|-----------------------|----------------------------------------------------------------------------------------------------|-----------------------------------|--------|
| <b>C</b>              |                                                                                                    | Enter search keyword              | SEARCH |
| FRM ERP EDUCA         | ATION & TRAINING RESOURCES NEWS & PUBLICATIONS MEETINGS & EVENTS                                                                           | CAREER SERVICES MEMBERSHIP        |        |
| Overview Register     | Fees Career Benefits Test Preparation Exam Logistics FRM Holder Resources                                                                  | s Exam Results                    |        |
| FREE 클                | 릭 STRATION Sign up today to access member-only content.                                                                                    | SUGGESTED READING                 |        |
| FREE site registratio | n entitles you to:                                                                                                    | 2010                              |        |
| Exclusive Risk Mana   | gement News and Market Data 🛛 🗹 Leadership & Research Webcasts                                                                             | EBM                               |        |
| Research and White    | Papers GARP Digital Library                                                                                                    | Examination                       |        |
| M Daily News Alen     | M Information on Meetings and Eventsand much more                                                                                          | STUDYGUDE                         |        |
|                       | Enter your email REGISTER NOW D                                                                                                    |                                   |        |
|                       |                                                                                                    | Contra market                     |        |
|                       |                                                                                                    | DOM/NUCLO                         | P      |
|                       |                                                                                                    | DOWNLOAD                          |        |
| LEARN ABOUT THE       | FRM                                                                                                    |                                   |        |
|                       |                                                                                                    | CALENDARS                         |        |
| Overview 🕨 🕨          | The Financial Risk Manager (FRM <sup>®</sup> ) certification is the globally                                                               | Conferences                       |        |
| FRM Facts             | managers. If you are in financial risk management, or considering a                                                                        | Conferences                       |        |
| Get Started           | career in it, then earning the FRM designation is the natural next step.                                                                   | Executive Meetings                | *      |
|                       | The FRM program is rigorous and is designed to measure a candidate's                                                                       | Chapter Meetings                  | •      |
| Requirements          | grasp of the latest technical and industry knowledge; successful<br>completion of the program signifies a candidate's ability to keep pace |                                   |        |
| Fees                  | with a rapidly changing financial landscape. Learn More                                                                                    | Continuing Professional Education | νn     |
| Policies              |                                                                                                    |                                   |        |
| and a second second   |                                                                                                    |                                   |        |
| FAQs                  |                                                                                                    |                                   |        |
| CPE                   |                                                                                                    |                                   |        |
|                       |                                                                                                    | Learn More                        |        |

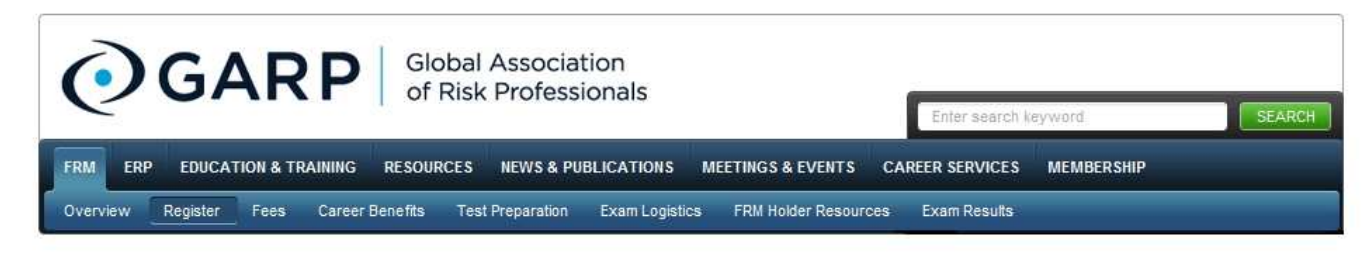

# FRM Exam Registration

Registration for the November 20, 2010 FRM Exam is now open!

| C  | New FRM Candidate 신규응시생                                                                                                    |
|----|----------------------------------------------------------------------------------------------------|
|    | You have never registered for the FRIVI Exam.                                                                                                    |
| C. | Returning FRM Candidate - Part I 해외 Part I 재응시생<br>You previously registered but did not sit for a FRM Exam OR You did not pass the May 2010 Exam.                                      |
| 0  | Deferral Candidate: Register for Part II only Part 표 연기생                                                                                                    |
|    | You deferred the May 2010 exam and have been automatically registered for the FRM Exam Part I on November 20, 2010. You now wish to also sit for the FRM Exam Part II, on the same day. |
| С  | Register for Part II only Part 표 응시생                                                                                                    |
|    | You have already registered for, or passed the FRM Exam Part I OR you previously registered for the FRM Exam but did not sit for the May 2010 exam.                                     |
|    | SELECT                                                                                                    |
|    |                                                                                                    |
|    | 글 글릭                                                                                                    |

|  | Welcome yeon seon Log out | ARP | Welcome to GARP |  |
|--|---------------------------|-----|-----------------|--|
|  |                           |     |                 |  |
|  |                           |     |                 |  |
|  |                           |     |                 |  |

| Global Association<br>of Risk Professionals |                                          |                        |                                |  |
|---------------------------------------------|------------------------------------------|------------------------|--------------------------------|--|
| FRM ERP EDUCATION & T                       | TRAINING RESOURCES NEWS & PUBLICATIO     | NS MEETINGS & EVEN     | ITS CAREER SERVICES MEMBERSHIP |  |
| Overview Register Fees                      | Career Benefits Test Preparation Exam Lo | ogistics FRM Holder Re | esources Exam Results          |  |
| *                                           | 표시부분은 반드                                 | 트시 입력                  | 해야 합니다.                        |  |
| (*indicates required field)                 |                                          | Part I 만 응             | 시할건지, Partㅍ도 같이 응시할건지 선택 합니다.  |  |
| * Registering for                           | FRM Exam-Part I                          |                        |                                |  |
| * Exam Test Site                            | Seoul, Republic of South Korea           | 1                      | 순서대로                           |  |
| * Title                                     | Mr.                                      | ]                      |                                |  |
| * First Name                                | yeon seon                                |                        | 응시알시역                          |  |
| Middle Initial                              |                                          |                        | 이르                             |  |
| * Last Name                                 | choi                                     | Family/Surname         |                                |  |
| Suffix                                      |                                          | Jr., Sr., etc.         | 성                              |  |
| * Employer/Affiliation                      | student                                  |                        | 지어                             |  |
| (Please enter full company<br>name.)        |                                          |                        |                                |  |
| * E-Mail                                    | finance@epasskorea.com                   | This will be your Use  | 이메일                            |  |
| * Confirm E-Mail                            | finance@epasskorea.com                   |                        | 비민버승                           |  |
| * Choose a Password                         | *****                                    | Min 6 Characters       | 비리나자                           |  |
| * Confirm a Password                        | •••••                                    |                        | 연령                             |  |
| * Age                                       | 26-30                                    | 1                      | 저머르 서태 미 이려하니다                 |  |
| Postal Address                              |                                          |                        | 히프를 인격 곳 바람입니다.                |  |
| *Address (Line 1)                           | 110-122                                  |                        |                                |  |

Address (Line 2)

# **Postal Address**

| *Address (Line 1)                                                       | 110-122                     | * 표시부분은 반드시 입력해야 힙 | 남니다. |
|-------------------------------------------------------------------------|-----------------------------|--------------------|------|
| Address (Line 2)                                                        |                             |                    |      |
| Address (Line 3)                                                        |                             | 스서대리               |      |
| * City                                                                  | seoul                       | [ 특위태조             |      |
| * Country                                                               | Korea (Republic of) [South] | 수소                 |      |
| * State/Province (For Rest of                                           | Jongno 2-ga, Jongno-gu,     | 직업정보               |      |
| * ZIP/Postal Code                                                       | 110-122                     | 연락처                |      |
| Is this Home Address or Work<br>Address?<br>(Work Address is preferred) | Work Address C Home Address | 정보를 선택 및 입력합니다.    |      |

# Job information

| * Job Title                                     | student |   |
|-------------------------------------------------|---------|---|
| * Occupation                                    | Student |   |
| * Department                                    | student |   |
| * Organization Type                             | Student |   |
| * Area of Concentration                         | Other   | • |
| * Number of Years Working in<br>Risk Management | 0       |   |

# **Contact information**

| *Work Phone  | 82-2-1588-4691 |
|--------------|----------------|
| Home phone   |                |
| Mobile Phone |                |
| Fax Number   |                |

# **Financial Designation**

CFA CMA CA CPA ACCA Other Financial Designation

Other Qualifications

# **Activity Info**

| * Closest GARP Chapter       | No chapter in my area |  |
|------------------------------|-----------------------|--|
| * Would you like to receive  |                       |  |
| information about other GARP | 1                     |  |

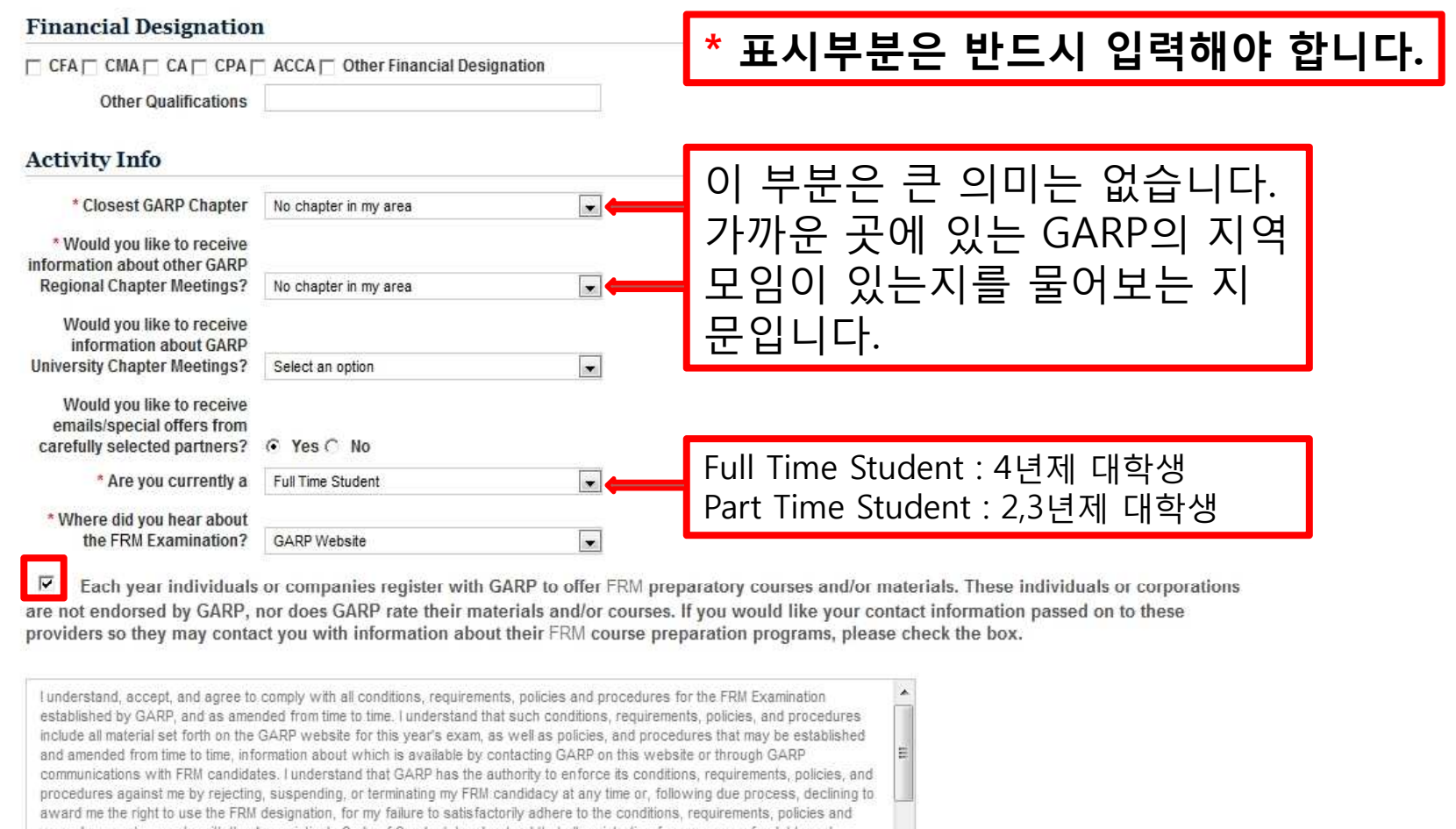

procedures or to comply with the Association's Code of Conduct, I understand that all registration fees are nonrefundable and

procedures or to compty with the Association's code or conduct, understand inducting my response to the Professional Conduct Inquiry nontransferable. I represent that the information contained in my application, including my response to the Professional Conduct Inquiry and Candidate Resonasibility Statement is truthful and complete and Lances to notify GARP of any material channes to my resonases

By electronically transmitting this application, I indicate that I have read and agree with each of the terms and conditions mentioned in Candidate Responsibility Statement.

By checking this box, I indicate that I have read, agree with and will abide by the Global Association of Risk Professionals Code of Conduct.

Please note: FRM Handbook is NOT delivered to PO Box Addresses

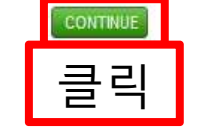

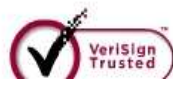

Welcome to GARP

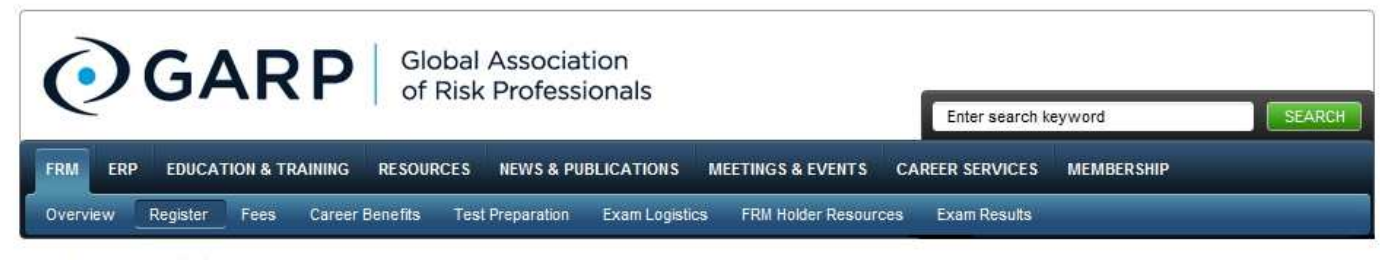

FRM Exam Registration

**Step 2: Personal Details** 

Exam date November 20, 2010 Registering for Exam Test Site Seoul, Republic of South Korea

### Account Information

Title Mr.

First Name yeon seon

Middle Initial

Last Name choi

Suffix

E-mail finance@epasskorea.com

Age 26-30

Password \*\*\*\*\*\*\*\*\*\*

#### **Postal Address**

Address Line 1 110-122

Address Line 2

Address Line 3

City seoul

Country Korea (Republic of) [South]

State/Province (For Rest of

World) Jonano 2 as Jonano au

# 앞에서 입력한 내용을 확인 합니다.

#### 11441 000 Eino o

City seoul

Country Korea (Republic of) [South]

State/Province (For Rest of

World) Jongno 2-ga, Jongno-gu,

Postal Code 110-122

Is this Work Address Yes

# **Contact information**

Work Phone 82-2-1588-4691

Home Phone

**Mobile Phone** 

Fax Number

#### Job information

Job Title student

Occupation Student

Department student

Employer/Affiliation student

Organization Type Student

Area of Concentration Analytics

Number of Years Working in Risk Management 3

# **Financial Designation**

CFA CMA CA CPA ACCA Other Financial Designation

Other Qualifications

#### Activity Info

Closest GARP Chapter No chapter in my area

Would you like to receive information about other GARP Regional Chapter Meetings? No chapter in my area

Would you like to receive information about GARP University Chapter Meetings?

Are you currently a Not Applicable

Where did you hear about the FRM Examination? GARP Website Please note: FRM Handbook is NOT delivered to PO Box Addresses.

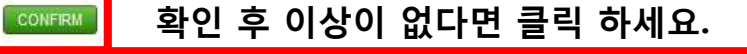

# 앞에서 입력한 내용을 확인 합니다.

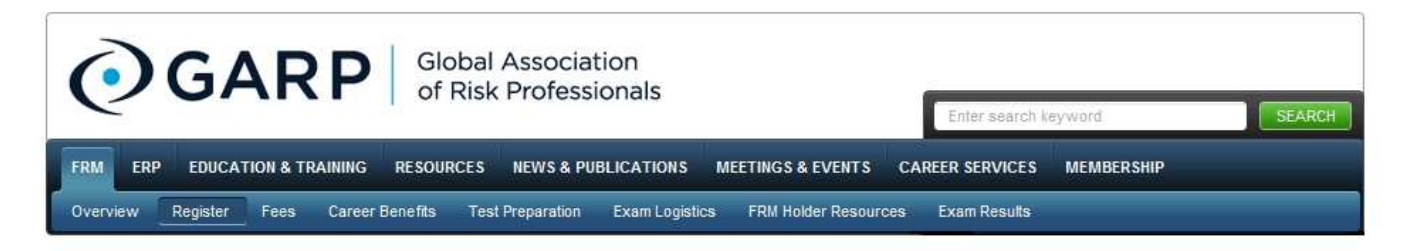

# **FRM Exam Registration**

Step 3 - Study Materials

Please note international customers will be responsible for any Customs Fee and Taxes. For Canadian shipments, customs and duties fees are included in your invoice.

Any orders purchased after 9:00am EST will be processed and shipped the following business day.

광고 지문입니다. 구매를 원하시면 체크하시면 됩니다.

The 5th edition includes the Financial Risk Manager Sample Review Test CD-ROM. Order your copy today for only US\$ 122.50 plus shipping cost.

Select this option to purchase FRM Handbook including the Test CD-ROM (US\$122.50 plus shipping cost)

#### 2010 FRM Part I Core Readings Course Pack

Purchased readings can be downloaded as encrypted PDF files that can be printed. You can also access the readings online from any computer from our Digital Library website. Please click here to get more information.

Select this option to order the Print Copy\* and the Electronic Version of the 2010 FRM Part I Core Readings Course Pack (for US\$359.00 plus shipping cost). In addition to receiving a hard copy, purchased readings can be downloaded as encrypted PDF files that can be printed. You can also access the readings online from any computer from our Digital Library website. Please click here to get more information.

electronic only (for US\$275.00 ).

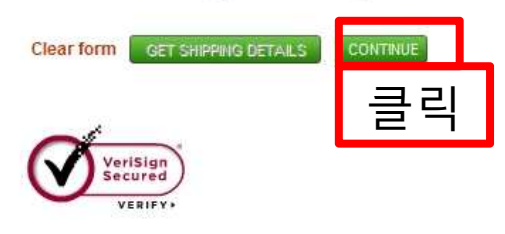

ABOUT SSL CERTIFICATES

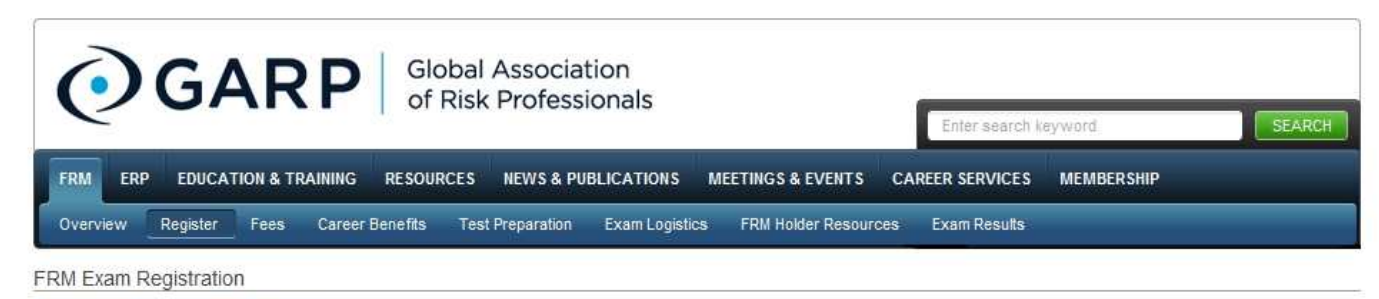

Step 4 - Payment Option.

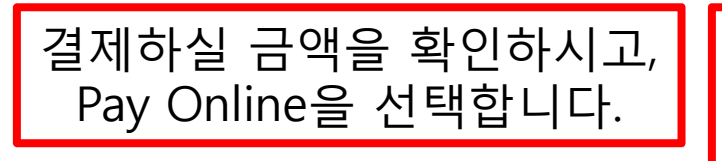

| FRM Exam Part I Registration Fee: US\$ 475.00 |  |
|-----------------------------------------------|--|
| FRM Exam Enrollment Fee: US\$ 300.00          |  |
| Sub Total : US\$ 775.00                       |  |
| Total : US\$ 775.00                           |  |
| Net Total : US\$ 775.00                       |  |

Please select your payment option below and press Continue.

- C Pay Online using your credit card on our secure server
  - If you are paying for more than one candidate using the same credit card, please submit your payment via Fax.
  - · Only single payments per FRM Candidate Registrations are accepted.
  - · Should you require additional assistance in this process please click here to contact us.

I understand that GARP will automatically renew my annual membership upon expiration by charging the fee to the same credit card used for this registration. Should I choose to disable this function, I can log in to my profile and make this change. Alternatively I can contact the membership department to make this change for me. As such, I agree to have my membership renewed next year at the current year's membership rate.

- C Print out my invoice so that I may pay by fax using my credit card information (US\$50 Processing fee).
- C Print out my invoice so that I may post it with my check (US\$50 Processing fee).
- C Print out my invoice so that I may pay by wire transfer (US\$50 Bank fee).

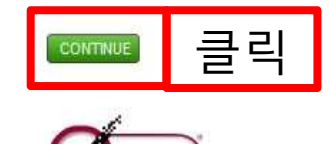

Welcome to GARP

Welcome yeon seon Log out

Welcome yeon seon LOG OUT

| Step 5 - Online Payment.   Please complete the form below.   We accept MasterCard, VISA and American Ex   First Name :   Last Name :   Card Number :   Expiration Date :   (1)   (1)   Card Number :   Expiration Date :   (1)   (1)   (2)   (2)   (2)   (2)   (2)   (2)   (2)   (2)   (2)   (2)   (2)   (2)   (2)   (2)   (2)   (2)   (2)   (2)   (2)   (3)   (2)   (2)   (2)   (2)   (2)   (2)   (2)   (3)   (2)   (3)   (2)   (3)   (2)   (3)   (2)   (2) <td< th=""><th colspan="3">Global Association of Risk Professionals   FRM ENDUCATION &amp; TRAINING   RESOURCES NEWS &amp; PUBLICATIONS   MEETINGS &amp; EVENTS CAREER SERVICES   Membership   Overview Register   Fees Career Benefits   Test Preparation Exam Logistics   FRM Holder Resources Exam Results</th></td<> | Global Association of Risk Professionals   FRM ENDUCATION & TRAINING   RESOURCES NEWS & PUBLICATIONS   MEETINGS & EVENTS CAREER SERVICES   Membership   Overview Register   Fees Career Benefits   Test Preparation Exam Logistics   FRM Holder Resources Exam Results |                                                                                                    |  |
|----------------------------------------------------------------------------------------------------|----------------------------------------------------------------------------------------------------|----------------------------------------------------------------------------------------------------|--|
| CVV Number: US\$ 775.00 ※ 결제가 완료된 후 최종확인 PAGE   To avoid a duplicate payment please click of 클릭 부분은 반드시 프린트 하신 후 보관   하셔야 합니다!! 또한 정상적으로 결 제하시면 본인이 등록하신 메일계정   으로 확인메일이 도착합니다. 메일                                                                                                    | Step 5 - Online Payment.<br>Please complete the form below.<br>We accept MasterCard, VISA and American Exp<br>First Name :<br>Last Name :<br>Card Number :<br>Expiration Date : 이1 및 2010 및<br>CVV Number : இ                                                          |                                                                                                    |  |
|                                                                                                    | CVV Number:<br>Total : US\$ 775.00<br>To avoid a duplicate payment please click c 클릭 once and<br>같Verisign<br>Secured<br>VERIFY.                                                                                                    | ※ 결제가 완료된 후 <b>최종확인 PAGE</b><br>부분은 반드시 <b>프린트</b> 하신 후 <b>보관</b><br>하셔야 합니다!! 또한 정상적으로 결<br>제하시면 본인이 등록하신 메일계정<br>으로 확인메일이 도착합니다. 메일 |  |

Risk Professional Magazine

Job Board

Financial Risk Manager (FRM ®)